# Инструкция по настройке Windows 2000

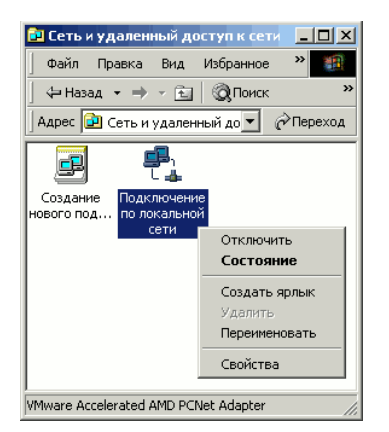

| VMware Acceleration                                                                     | ted AMD PCNet Adapter                                                            |                          |
|-----------------------------------------------------------------------------------------|----------------------------------------------------------------------------------|--------------------------|
|                                                                                         |                                                                                  | Настроить                |
| тмеченные компоне                                                                       | пы используются этим под                                                         | ключением:               |
| 🗷 📇 Клиент для сет                                                                      | ей Microsoft                                                                     |                          |
| 🛛 📇 Служба доступ                                                                       | а к файлам и принтерам се                                                        | reй Microsoft            |
| 🗹 🥡 Протокол Инте                                                                       | рнета (TCP/IP)                                                                   |                          |
|                                                                                         |                                                                                  |                          |
|                                                                                         |                                                                                  |                          |
|                                                                                         |                                                                                  |                          |
| Установить                                                                              | Удалить Сі                                                                       | зойства                  |
| Установить<br>Описание                                                                  | Удалить Сі                                                                       | зойства                  |
| Установить<br>Описание<br>Протокол TCP/IP - о                                           | Удалить Сі<br>тандартный протокол глоб.                                          | альных                   |
| Установить<br>Описание<br>Протокол TCP/IP - о<br>сетей, обеспечиваю                     | Удалить Сі<br>тандартный протокол глоб<br>щий связь между различны               | зойства<br>альных<br>іми |
| Установить<br>Эписание<br>Протокол ТСР/IР - (<br>сетей, обеспечивак<br>взаимодействующи | Удалить Сі<br>тандартный протокол глоб<br>щий связь между различны<br>ми сетями. | зойства<br>альных<br>іми |

### Шаг 1

Войдите в "Сеть и удалённый доступ к сети" (Пуск -> Панель управления -> Сеть и удалённый доступ к сети), кликните правой кнопкой мыши на значок "Подключение по локальной сети", в открывшемся меню выберите "Свойства"

## Шаг 2

В открывшемся окне выберите "Протокол интернета (TCP/IP)" и нажмите кнопку "Свойства"

| иства: Протокол Интернета (                                                                         | TCP/IP)                                                                   |
|----------------------------------------------------------------------------------------------------|---------------------------------------------------------------------------|
| ющие                                                                                                |                                                                           |
| Параметры IP могут назначаться<br>поддерживает эту возможность.<br>IP можно получить у сетевого ади | автоматически, если сеть<br>В противном случае параметры<br>иинистратора. |
| С Получить IP-адрес автомати                                                                        | чески                                                                     |
| Использовать следующий І                                                                            | -адрес:                                                                   |
| IP-адрес:                                                                                           |                                                                           |
| Маска подсети:                                                                                      |                                                                           |
| Основной шлюз:                                                                                      |                                                                           |
| С Получить адрес DNS-сервер                                                                         | а автоматически                                                           |
| <ul> <li>Использовать следующие а</li> </ul>                                                        | дреса DNS-серверов:                                                       |
| Предпочитаемый DNS-сервер:                                                                          |                                                                           |
| Альтернативный DNS-сервер:                                                                          |                                                                           |
|                                                                                                    | Дополнительно                                                             |
|                                                                                                    | ОК Отмена                                                                 |

### Шаг З

Выберите "Использовать следущий IP-адрес:" и введите в соответсвующие поля IP-адрес и маску подсети из настроечного листа. Нажмите "Ок" в окнах "Свойства: Протокол интернета (TCP/IP)" и "Подключение по локальной сети"

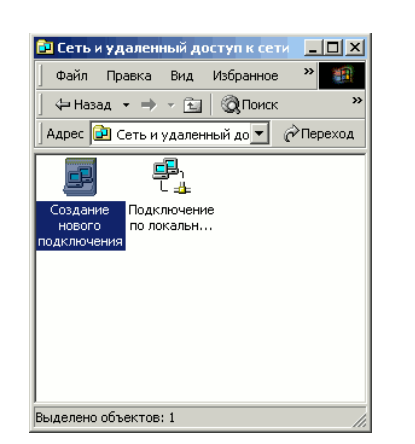

#### Шаг 4

Вернитесь в "Сеть и подключения по локальной сети". Кликните дважды по значку "Создание нового подключения"

При появлении окна "Сведения о местонахождении" введите

| Сведения о местонахождении                                                                                                    |
|----------------------------------------------------------------------------------------------------|
| Перед созданием телефонного или модемного подглючения требуется ввести сведения о вашем текущем нахождении.<br>Страна, где вы сейчас находитесь:<br>Госсия<br>Телефонный код города<br>Код выхода на городскую линию (для офисных ATC):<br>Или набора номера:<br>Тоновый набор |
| ОК Отмена                                                                                                    |

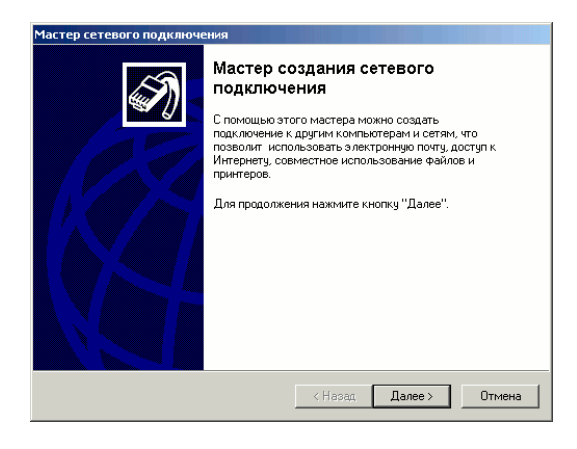

Шаг 5

любой код города и нажмите "Ок"

#### Шаг 6

В окне "Мастер сетевого подключения" нажмите "Далее"

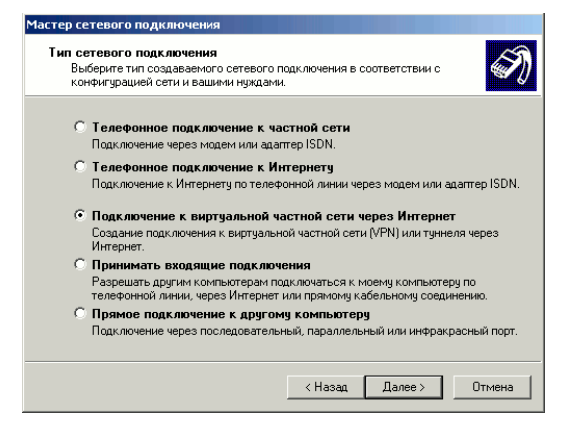

#### Шаг 7

Выберите "Подключение к виртуальной частной сети через Интернет" и нажмите "Далее"

| Мастер сетево         | ого подключения                           |                   |                 |                 |        |
|-----------------------|-------------------------------------------|-------------------|-----------------|-----------------|--------|
| Адрес назі<br>Укажите | н <b>ачения</b><br>з имя или адрес назна  | ачения            |                 |                 | I)     |
| Введите<br>осущест    | имя компьютера или<br>вляется подключение | IP-адрес ко<br>9. | мпьютера, к     | которому        |        |
| Имя ком               | пьютера или IP-адрес                      | с (например,      | , microsoft.com | или 123.45.6.78 | £      |
|                       |                                           |                   |                 |                 |        |
|                       |                                           |                   |                 | _               |        |
|                       |                                           |                   |                 |                 |        |
|                       |                                           |                   |                 |                 |        |
|                       |                                           |                   |                 |                 |        |
|                       |                                           |                   |                 |                 |        |
|                       |                                           |                   |                 |                 |        |
|                       |                                           | [                 | < Назад         | Далее >         | Отмена |

Мастер сетевого подключения

| Шаг 8 | 3 |
|-------|---|
|-------|---|

Введите адрес сервера РРТР из настроечного листа и нажмите "Далее"

# 

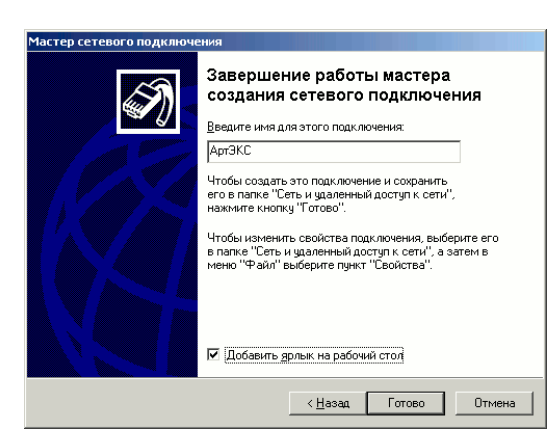

#### Шаг 9

Выберите для кого создаётся подключение: для в сех пользов ателей компьютера или только для в ашей у чётной записи Windows. Нажмите "Далее"

#### Шаг 10

Введите название для подключения. Например "АртЭКС". Для у добства подключений можете поставить галочку в поле "Добавить ярлык на рабочий стол". Нажмите "Готово"

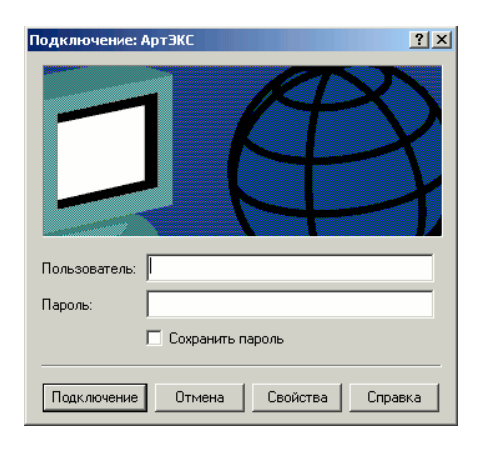

#### Шаг 11

Кликните дважды по значку созданного соединения и нажмите кнопку "Свойства"

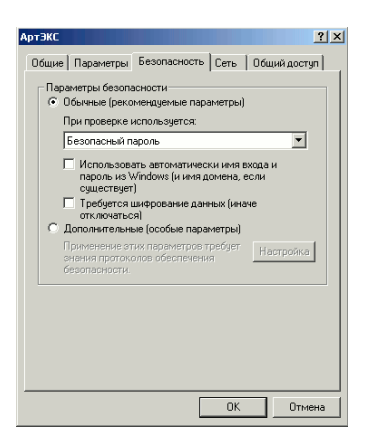

# Шаг 12

Выберите вкладку "Безопасность" и снимите галочку "Требовать шифрование данных". Нажмите "Ок", в ведите имя пользователя и пароль в соответствующие поля и можете подключаться к интернету.